You can request required GDAP roles from our portal.

- 1. Login to Dicker Data Portal.
- 2. Select Subscriptions and choose Microsoft CSP.
- 3. Select the Tenant where the permissions need to be added and click on Manage.

|                   |                               |           | Q. Search keywords                                                                                                    |
|-------------------|-------------------------------|-----------|----------------------------------------------------------------------------------------------------|
|                   | K Home > Subscriptions > Micr | osoft CSP |                                                                                                    |
| 反 Dashboard       | Subscriptions                 | ×         | Microsoft CSP ×                                                                                                    |
| 🖞 Search Products | (≣ Filter                     | $\supset$ | $\downarrow$ Download Excel $\underline{\mathbb{Q}}_{+}$ Create New End User $\alpha_{0}^{0}$ Associate Existing End User                                                                                                    |
| 🚊 Catalogues      | Microsoft CSP                 | ۵         | The Microsoft Cloud Solution Provider (CSP) program allows partners to sell Microsoft Cloud Services along with their own offerings and services. Partners own the complete customer lifecycle through direct billing, provisioning, management, and support. |
| 🙀 Carts           | Citrix CSP                    | ٦         |                                                                                                    |
| 🗒 Orders          | Microsoft SPLA                | ٦         |                                                                                                    |
| Subscriptions     |                               |           | (# Filler Migrate All Tenants To NCE                                                                                                    |
| 🔿 Renewals        |                               |           | END USER NAME CUSTOMER REF AMOUNT(Ex)* EU Portal Access                                                                                                    |
| Account           |                               |           | \$0.00 Manage NCE Migration Report                                                                                                    |

- 4. Expand Tenant Management.
- 5. You will see the below screen, please select a role and maximum days then click **Create.**

| TENANT MANAGEMENT                                                                                  |                                      |                  |       |          |           |           |                  |       | Reporting Dashboard | ^ |
|----------------------------------------------------------------------------------------------------|--------------------------------------|------------------|-------|----------|-----------|-----------|------------------|-------|---------------------|---|
|                                                                                                    |                                      |                  |       |          |           |           |                  |       |                     |   |
| Admin Relationships                                                                                |                                      |                  |       |          |           |           |                  |       |                     |   |
| Direct access to the management co                                                                 | insoles requires a administrative re | lationship       |       |          |           |           |                  |       |                     |   |
| New Admin Relationship                                                                             |                                      |                  |       |          |           |           |                  |       |                     |   |
| Create an admin relationship as a                                                                  | Support Analyst                      | ~ r              | or    | 7        | $\sim$    | Days      | Create           |       |                     |   |
| Support Analyst has access to read                                                                 | Azure Active Directory, raise and ma | anaged Microsoft | Premi | ium Supp | ort ticke | ts on beh | alf of your tena | incy. |                     |   |
| Attached Microsoft GDAP Roles:<br><u>Directory Readers</u><br><u>Service Support Administrator</u> |                                      |                  |       |          |           |           |                  |       |                     |   |

6. You will receive this pop up, click **Continue.** 

| Create Admin Relationship                              | × |
|--------------------------------------------------------|---|
| Are you sure you want to create an admin relationship? |   |
| Continue                                               |   |

7. You will see this Partner Admin relationship popup, please click on the Copy Link symbol, and click **OK**.

Please send link to the Global Administrator of the tenancy to accept.

| Partner Admin Relationship                                                                                   |    |
|----------------------------------------------------------------------------------------------------|----|
| Admin relationship has been created successfully.                                                            |    |
| https://admin.microsoft.com/AdminPortal/Home#/partners/invitation/granularAdminRelationshi                   | +] |
| Please send the above link to the tenant's global admin so they can accept the association with Dicker Data. |    |
| ок                                                                                                    |    |

8. The request that was created is now showing on the Tenant Management dashboard as Pending Approval.

| TENANT MANAGEMENT                                                                                                    |                                   |                 |          |           |           |            |                       |  | Reporting Dashboard   A | ^ |
|----------------------------------------------------------------------------------------------------|-----------------------------------|-----------------|----------|-----------|-----------|------------|-----------------------|--|-------------------------|---|
| Admin Relationships                                                                                                    |                                   |                 |          |           |           |            |                       |  |                         |   |
| NAME                                                                                                    | STATUS                            |                 |          |           |           | VALID FROM | VALID TO              |  |                         |   |
| Dicker Data -                                                                                                    |                                   |                 | Pendi    | ng Approi | val       |            |                       |  | Accept                  |   |
| New Admin Relationship                                                                                                    |                                   |                 |          |           |           |            |                       |  |                         |   |
| Create an admin relationship as a                                                                                                 | Support Analyst                   | ~               | for      | 7         | ~         | Days       | Create                |  |                         |   |
| Support Analyst has access to read<br>Attached Microsoft GDAP Roles:<br><u>Directory Readers</u><br>Service Support Administrator | Azure Active Directory, raise and | managed Microso | oft Prer | nium Sup  | port tick | ets on be  | half of your tenancy. |  |                         |   |